# hmi安统法

学内 LAN への接続法は2 つあります。

- 1. 公衆電話回線を使用したダイヤルアップ接続(DialUP PPP)
- 2. 学内情報コンセントへの直接接続

この項では

# 2.学内情報コンセントへの直接接続

について Macintosh, Windows の接続法を説明します。

# Apple Macintosh 編

#### MacTCP の設定

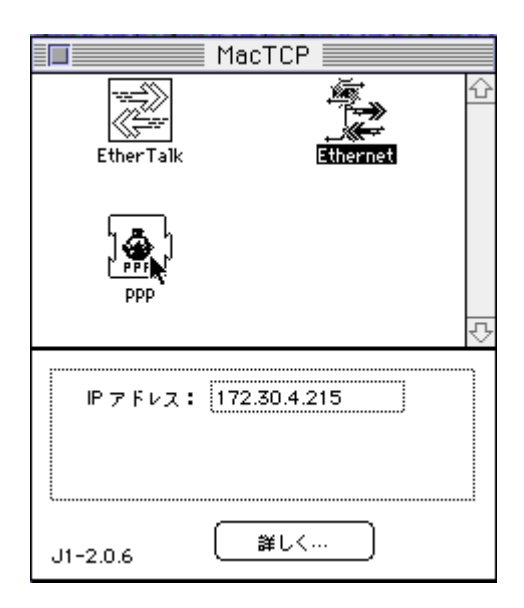

AdminTCP か MacTCP を「コントロール パネル」より開き、Ethernet を選択し、も っと詳しく(more)をクリックします。

アドレス取得を「サーバから」 を選択して「了解」ボタンを押 します。

|              | IP 7 FLAI                                     |
|--------------|-----------------------------------------------|
| ○マニュアルで      | クラス: B アドレス:128.0.0.0                         |
| ●サーバから       | サブネットマスク:255.255.0.0                          |
| ○ダイチミックに     | ī                                             |
|              | ネット   サブネット   ノード<br>ビット: 16 0 16             |
|              | <b>半ット1 32760 □</b> 日々全                       |
| - ルーティング情報:  | +J+++ = □ □ 0 0 0 0 0 0 0 0 0 0 0 0 0 0 0 0 0 |
| ゲートウェイアドレスト  | 7-P1 0 0 000                                  |
| 172,81,2,254 | アメイン・キーム・サーク回転1<br>アメイン IP アドレス 優先            |
| 0K (\$q2±#)  |                                               |

OpenTransport 設定法

ここでは Macintosh を Fujita-Net に接続する為の Opentransport 設定法を説明します。

ネットワークに接続する際には、そのコンピュータの登録が必要となります。(常時 接続しないコンピュータも登録をしてください)

実際にはネットワークインタフェースの番号である「Ethrnet address」を登録する 事になります。

TCP/IP を「コントロールパネル」より開きます。

|             | TCP/        | /IP                                                 |
|-------------|-------------|-----------------------------------------------------|
| へ<br>経由先:   | Ethernet    | <b>-</b>                                            |
|             | DHCP サーバを参照 | <b></b>                                             |
|             |             | <b>₩</b>                                            |
| IP アドレス:    | <サーバを参照>    | ここで、DHCPを指定しますが、無い<br>場合はJUMacIPサーバを参照を選択<br>して下さい。 |
| サブネットマスク:   | <サーバを参照>    |                                                     |
| ルータアドレス:    | <サーバを参照>    |                                                     |
| ネームサーバアドレス: | <サ-バを参照>    | 検索 Fメイン名:                                           |
| 2           |             |                                                     |

経由先に「Ethernet」、設定方法に「DHCP」を選択します。

OpenTransport の旧バージョンには設定方法に「DHCP」が無い場合があります。 その場合は「BootP」を選択して下さい。

#### コンピュータの登録

ネットワークに接続する際には、そのコンピュータの登録が必要となります。(常時 接続しないコンピュータも登録を行ってください)

実際にはネットワークインタフェースの番号である「Ethrnet address」を登録する 事になります。

以下の get my address を実行して得られた値を連絡してください。

ftp://ftp.fujita-hu.ac.jp/pub/MAC/net/getmyaddress1.2b2.sit.hqx にて入手可能 (ネットワークボードに付属のユーティリティーでも見ることが可能な製品もある ようです)

| GetMyAddre          | SS (About) v1.2   |
|---------------------|-------------------|
| Node Number:        | 76                |
| Net Number:         | 34                |
| Chooser Name:       | 9800              |
| Zone Name:          | NOC.PH2           |
| Ethernet Address:   | 08:00:07:6C:0F:D4 |
| IP Address: TCPort: | Not installed.    |
| MacTCP:             | 172.31.2.60       |
| Quit Copy           | ₩C Append to File |

このアドレス(Ethernet Address)を noc-staff@fujita-hu.ac.jp 宛までご連絡(E-Mail) 下さい。

また、Web 上にての登録も可能となっています。

( http://www.fujita-hu.ac.jp/maintain/machinesign.html )

### 注意

このアドレスの申請を行わなくても使用は可能ですが、監理の為、必ず登録申請を行って 下さい。登録申請が行われない場合にはそのマシンがネットワーク利用できないように NOC 側にて設定する場合があります。 Windows95 編

TCP/IP の導入

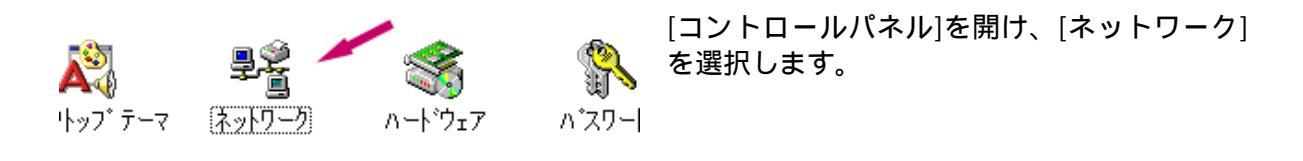

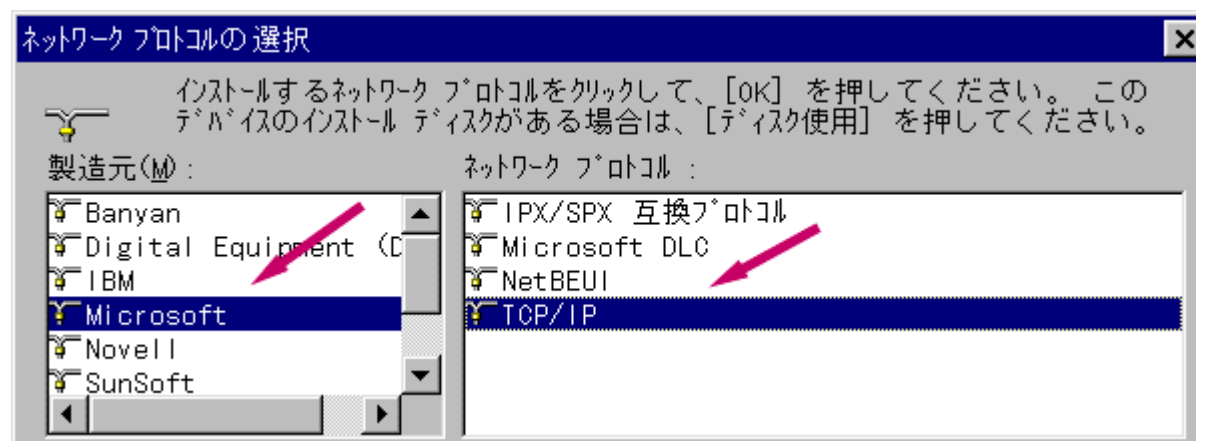

[追加ボタン]により選択ウインドウを開き、[プロトコル]を選択[追加ボタン]を押します。 [製造元:Microsoft]より[ネットワークプロトコル:TCP/IP]を選択し、[OK ボタン]を押 します。

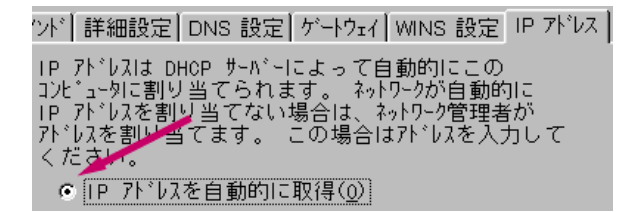

[ネットワーク構成](コントロールパネルーネ ットワーク内)より TCP/IP を選択し、その プロパティーを編集します。 [IPアドレス]タグを選択します。 [IPアドレスを自動的に取得]をチェック

あとは,このダイアログを終了することにより「再起動」を要求してきますのでそれに 従い,再起動するとネットワークが起動され、起動時に IP が自動的に設定されます。

自分のIPアドレスはネットワークから自動的に所得(DHCP 機能)しますが、 もし、 自分の現在使用しているIPアドレスを知りたい場合は、ウインドウズの ディレクトリ ーに「winipcfg.exe」がありますので、これを実行して下さい。

ネットワークから一度はずした場合、もしくは機動時に IP アドレスが自動設定されない 場合には winipcfg.exe を実行し、「更新」を押し、IP の配布を受けて下さい。

| 🕎 IP 設定                   |            |                  | _ 🗆 X         |
|---------------------------|------------|------------------|---------------|
| - Ethernet アタフ°欠情報        |            |                  | <u></u>       |
|                           | •A)汐       |                  | •             |
| ፖጵንን <sup>®</sup> ፖኑንレス : | 00-80-98-4 | 0-A5-F5          |               |
| IP ፖドレス :                 | 0.0.0      | .0               |               |
| <del>ታ</del> ጋ°ネット マスク:   | 0.0.0      | .0               |               |
| デフォルト ケニートウェイ :           |            |                  | a second<br>A |
|                           | 877th(c)   |                  |               |
| OK                        | 用年历史(三)    | 更和凹              |               |
| すべて解放( <u>A</u> )         | すべて更新(₩)   | 詳細( <u>M</u> ) > | » j           |

ネットワークを移動し、すぐには(数十秒)IP の配布を受けることができない場合がありま す。

その場合は「更新」ボタンを押した後エラーが出ますが、これを数回繰り返すと IP の配布を受ける事ができます。

ネットワークに接続する際にはそのコンピュ

実際にはネットワークボードが持つ「mac

自分のコンピュータの「mac address」を知る ためには winipcfg.exe(windows95,NT に標準

ータの登録が必要になります。

で付いています)を実行します。

address」を登録します。

### 端末の登録

|    | <ul> <li>3 最近使ったファイル(D)</li> <li>3 設定(S)</li> <li>3 検索(F)</li> <li>&gt; ヘルフ<sup>*</sup>(H)</li> <li>3 ファイル名を指定して実行(R)</li> </ul> | ▶ ið<br>▶<br>▶ ■<br>ĵ(( | 3指定し<br>第<br>う<br>2): 「 | <mark>まして実行</mark><br>実行したいアフ <sup>ツ</sup> クーション名、<br>名を入力してください。<br>winipofg.exe |    |  |
|----|----------------------------------------------------------------------------------------------------|-------------------------|-------------------------|-----------------------------------------------------------------------------------|----|--|
| Í. | ) ቻአላንኑኒው<br>መ <sup>windows</sup> መጵፖቢስ<br>Winipcfg ፮                                                                            | 実行                      | 画面                      | 2                                                                                 | ОК |  |

winipcfg 実行画面 1

そこに表示されるアダプタアドレスを連絡していただきます。

| 🕎 IP 設定                         |                          | _ 🗆 🗵 |
|---------------------------------|--------------------------|-------|
| - Ethernet アダフ <sup>®</sup> タ情報 |                          |       |
|                                 | <ul> <li>・人()</li> </ul> | •     |
| ፖ <mark>ዎንን</mark> የ ፖኑህス :     | 00-80-98-40-A5-F5        |       |
| IP ፖኮኒአ:                        | 172.31.2.213             |       |
| サブネット マスク:                      | 255.255.255.0            |       |
| デフォルト ケニトウェイ:                   | 172.31.2.15              |       |
|                                 | 2734b/cs T T T T         |       |
| OK                              |                          | ⊻     |
| <u>すべて解放(A)</u>                 | すべて更新(W)                 | >>    |
|                                 |                          |       |

# Windows3.1 編

## ネットワーク情報の設定

IP Address には「bootp」を入力します。 入力に関してはこの項目のみでOKです。

| Trumpet Winsock Setup                                                     |                                                                |                               |                                                | ×        |
|---------------------------------------------------------------------------|----------------------------------------------------------------|-------------------------------|------------------------------------------------|----------|
| IP address<br>Netmask<br>Name server                                      | bootp<br>255.255.255.0                                         | Default gat<br>Time server    | :eway                                          |          |
| Domain suffix                                                             | fujita-hu.ac.jp                                                |                               |                                                |          |
| Packet vector                                                             | 00 <sub>MTU</sub> 1500                                         | TCP RWIN                      | 30056 TCP N                                    | 1SS 1460 |
| Demand load tim                                                           | eout (secs) <mark>5</mark>                                     |                               | TCP RTO MAX                                    | (5       |
| □ Internal SLI<br>SLIP port<br>Baud rate<br>□ Hardware ha<br>□ Van Jacobs | P □Internal PPP<br>0<br>0<br>andshaking<br>on CSLIP compressio | Online<br>Non<br>ODCE<br>ODSR | status detecti<br>e<br>) (RLSD) check<br>check | ion      |
| <u>O</u> k <u>C</u> a                                                     | ncel                                                           |                               |                                                | Help     |

自分のIPアドレスはネットワークから自動的に所得(bootp機能)しますので、 これに関する設定は不要となります。

あとは、一度 trumpet を終了して, trumpet を再起動すれば設定が有効になり ます。